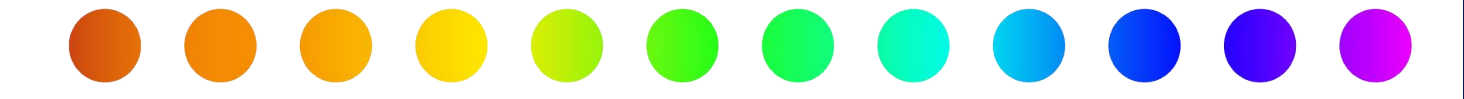

# **Advanced Search & Reporting**

# A RULIS Job Aid

**Roles Impacted** 

Utility Consultant Utility Owner District Permit Coordinator

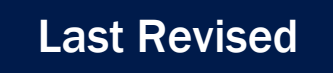

August 5, 2024

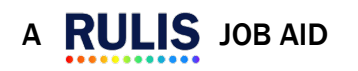

S

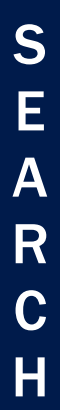

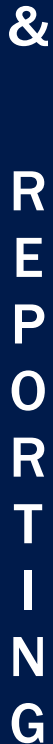

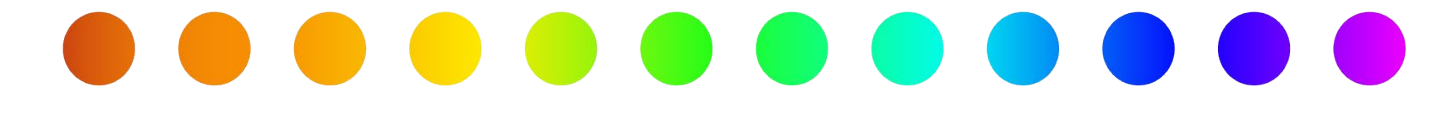

# Introduction

This job aid will explain how to use the Advanced Search and Reporting functionality in RULIS to create, save, and export reports. External RULIS users, including Utility Owners and Utility Consultants, are only able to create queries and export reports on their own utility permits. Internal RULIS users, including the District Permit Coordinator, can create queries and export reports on all permits in the system.

# **Process Overview**

- <u>Create Reports</u>
- <u>Save Queries</u>
- Run Saved Queries
- Edit Saved Queries
- Export Reports

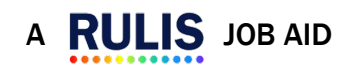

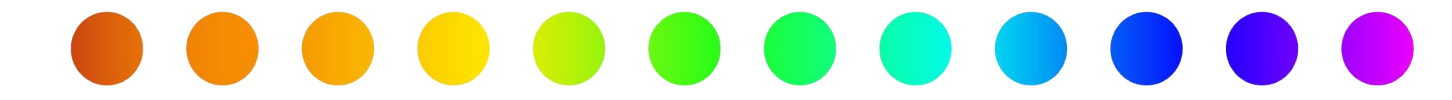

# **Create Reports**

1. From the Applications dropdown, select Advanced search and reporting.

| Filter                                                                                                    |
|----------------------------------------------------------------------------------------------------|
| P Apply for a Permit       Action Required       Action Required       Applications not Submitted       Submitted Applications Status |
|                                                                                                    |

- 2. Select filters to narrow down the search results.
  - a. You can select as many filters are you want, but you will also be able to narrow down results later when you **Export to Excel**. This process is explained in the section <u>How to Export Reports</u>.

| Saved Queries           |                 |              |                        |              |      |
|-------------------------|-----------------|--------------|------------------------|--------------|------|
| SELECT                  |                 |              | . Menu shortcut        | CLEAR QUERY  |      |
| Project and application |                 |              |                        |              |      |
| Workflow                |                 |              |                        |              |      |
| Company users           |                 |              |                        |              |      |
| Clearances              |                 |              |                        |              |      |
| Filter by Date          |                 |              |                        |              |      |
| Geographic Filter       |                 |              |                        |              |      |
| Features                |                 |              |                        |              |      |
| Columns For Export      |                 |              |                        |              |      |
|                         |                 |              |                        |              |      |
| EXECUTE SEARCH          | EXPORT TO EXCEL | EXPORT SHAPE | ROLES TIMEFRAME REPORT | MANAGE USERS | SAVE |

| Section     | Field Name              | Description                                   |  |
|-------------|-------------------------|-----------------------------------------------|--|
|             | Application Number      | User-entry field. Enter a complete or partial |  |
| Project and |                         | utility permit application number.            |  |
| application | Utility Company Project | User-entry field. Enter a complete or partial |  |
| application | Code                    | Project Code that was used on the utility     |  |
|             |                         | permit.                                       |  |

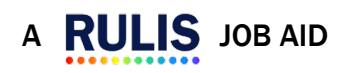

&

R

Ε

Ρ

0

R

Т

Ν

G

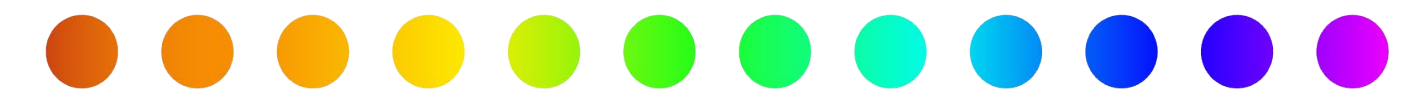

|          | Drojoot Titlo             | Llear antry field. Enter a complete or partial |
|----------|---------------------------|------------------------------------------------|
|          | Project – Title           | User-entry field. Enter a complete or partial  |
|          |                           | Project Code that was used on the utility      |
|          |                           | permit.                                        |
|          | TxDOTCONNECT Utility ID   | User-entry field. If the utility permit is for |
|          |                           | work on a TxDOT project, enter the             |
|          |                           | TxDOTCONNECT Utility ID.                       |
|          | Include Drafts            | Checkbox. Select if you want to include        |
|          |                           | drafts in your search results.                 |
|          | Request form templates    | Dropdown menu; multi-select. Select the        |
|          |                           | type of application (i.e., Communication –     |
|          |                           | Utility Permit).                               |
|          | Assigned To Me            | Checkbox. Select if you only want to see       |
|          |                           | utility permit applications that are           |
|          |                           | assigned to you.                               |
|          | Status of the Application | Dropdown menu; multi-select. Select the        |
|          |                           | status of the utility permit application(s).   |
|          | Search By: Date (From     | Date picker. Select the starting & ending      |
|          | Date & To Date)           | date that you want to apply the query to       |
|          |                           | (i.e., if you are looking for permits in a     |
|          |                           | Status of Initial Review beginning on          |
|          |                           | 01/01/2024 and ending on 07/01/2024,           |
|          |                           | you will select January 1, 2024 in the From    |
| Workflow |                           | Date field and July 1, 2024 in the To Date     |
|          |                           | field).                                        |
|          | Search By: Days elapsed   | User-entry field. Enter the number of days     |
|          | in selected status        | that have elapsed since the permit was in      |
|          |                           | the selected status(es). You can also          |
|          |                           | select the checkbox "Show only if still in     |
|          |                           | status."                                       |
|          | Search By: Elapsed Days   | User-entry field. Enter the number of days     |
|          | Since                     | that have elapsed since the permit was in      |
|          |                           | the selected status(es).                       |
|          | Assigned user             | Dropdown menu; multi-select. Select the        |
|          | _                         | assigned user(a) on the normit                 |

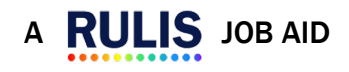

Т

l N

G

&

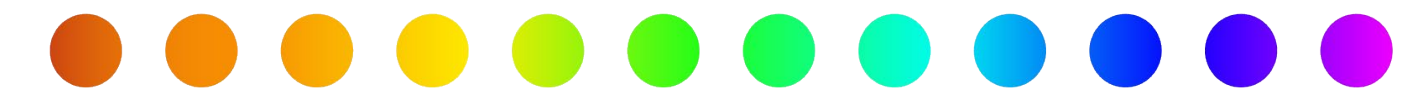

|            | User who changed the      | Dropdown menu; multi-select. Select the       |
|------------|---------------------------|-----------------------------------------------|
|            | last status               | user(s) that changed the previous status      |
|            |                           | on the permit.                                |
|            | Utility Owner             | User-entry field. Enter a complete or partial |
|            |                           | name for the Utility Owner of the utility     |
|            |                           | permit application(s).                        |
|            | Utility Consultant        | User-entry field. Enter a complete or partial |
|            |                           | Utility Consultant of the utility permit      |
|            |                           | application(s).                               |
| Company    | Organizational Units      | Dropdown menu; multi-select. Select utility   |
| Lleore     |                           | permit applications that are only             |
| 03613      |                           | associated with a specific Organizational     |
|            |                           | Unit that you are a member of.                |
|            | Contractor Qualifications | Dropdown menu; multi-select. Select           |
|            |                           | qualifications of the Contractor on the       |
|            |                           | utility permit application(s), if applicable. |
|            | Creator                   | User-entry field. Enter a complete or partial |
|            |                           | Creator of the utility permit application(s). |
|            | Clearance Status          | Dropdown menu; multi-select. Select the       |
|            |                           | status of the clearance, if permit is under   |
|            |                           | review by a Subject Matter Expert (SME).      |
|            | Review Request            | Dropdown menu; multi-select. Select the       |
|            | Organizational Units      | Organizational Unit that review is pending    |
|            |                           | with.                                         |
| Clearances | Answer                    | Dropdown menu; multi-select. Select the       |
|            |                           | answer from a SME review.                     |
|            | Template                  | Dropdown menu; multi-select. Select the       |
|            |                           | type of SME review on the utility permit      |
|            |                           | application.                                  |
|            | Review Request            | Checkbox. Select if you only want to see      |
|            | Assigned To Me            | utility permit applications that are waiting  |
|            |                           | on a review that are assigned to you.         |
| Filter by  | Expected Date: From       | Timeline. Drag the blue button to select a    |
| Date       | Today To                  | range of Dates on the utility permit          |
|            |                           | application(s), beginning with today.         |

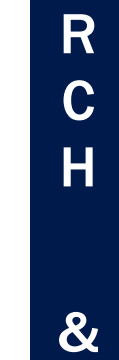

S E A

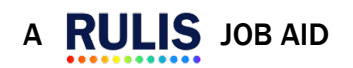

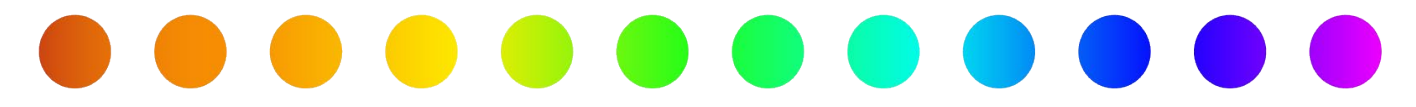

|            | Type of Date           | Dropdown Menu. Select the Date field that       |
|------------|------------------------|-------------------------------------------------|
|            |                        | you want to look at.                            |
|            | Searching in Node Type | Dropdown Menu. Select where you want to         |
|            |                        | look for the Date, either in the Application    |
|            |                        | Summary or Traffic Limitation.                  |
|            | From Date              | Date picker. Select the starting date that      |
|            |                        | you want to apply the query to (i.e., if you    |
|            |                        | are looking for permits in a Status of Initial  |
|            |                        | Review beginning on 01/01/2024, you will        |
|            |                        | select January 1, 2024 in this field).          |
|            | To Date                | Date picker. Select the ending date that        |
|            |                        | you want to apply the query to (i.e., if you    |
|            |                        | are looking for permits in a Status of Initial  |
|            |                        | Review ending on 07/01/2024, you will           |
|            |                        | select July 1, 2024 in this field).             |
|            | Street                 | Dropdown menu; multi-select. Select the         |
|            |                        | Street(s) where you want to locate utility      |
|            |                        | permit applications.                            |
|            | Search By              | Checkboxes. Select Milepost, Street             |
|            |                        | Number, Intersection, or Description.           |
|            |                        | Description enables a user-entry field.         |
|            | City                   | Dropdown menu; multi-select. Select the         |
|            |                        | City(ies) where you want to locate utility      |
|            |                        | permit applications.                            |
| Geographic | District               | Dropdown menu; multi-select. Select the         |
| Filter     |                        | District(s) where you want to locate utility    |
|            |                        | permit applications.                            |
|            | Department Route       | Dropdown menu; multi-select. Select the         |
|            |                        | Department Route(s) where you want to           |
|            |                        | locate utility permit applications.             |
|            | Control Section        | Dropdown menu; multi-select. The <u>Control</u> |
|            |                        | Section is a unique linear referencing          |
|            |                        | method for locating features along a            |
|            |                        | roadway. Select the Control Section(s)          |
|            |                        | where you want to locate utility permit         |
|            |                        | applications.                                   |

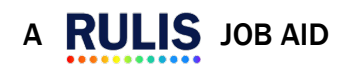

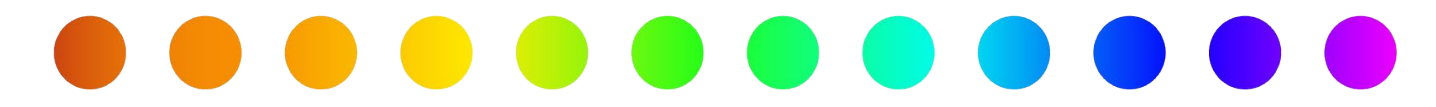

|             | County                    | Dropdown menu; multi-select. Select the       |
|-------------|---------------------------|-----------------------------------------------|
|             |                           | County(ies) where you want to locate utility  |
|             |                           | permit applications.                          |
|             | General Provisions        |                                               |
|             | Attribute                 | Dropdown menu. Select any attribute that      |
|             |                           | you want to search for and enter the value.   |
| Features    | District Intersections    | Dropdown menu. Select any district            |
|             |                           | intersections that you want to search for     |
|             |                           | and enter the value.                          |
|             | Data fields available for | Checkboxes. This section lists all data       |
|             | export                    | fields that are available for export. All     |
|             |                           | columns are selected by default. You can      |
|             |                           | uncheck Select all to unselect all the        |
|             |                           | fields, and then multi-select only the fields |
|             |                           | you want to see on the export.                |
|             | Status of the Application | Dropdown menu; multi-select. Select one       |
|             | - Admission               | or more statuses of the application. A        |
|             |                           | checkbox is enabled: 'Export the name of      |
| Columns for |                           | the user who sent the application to the      |
| Export      |                           | selected status(es).'                         |
|             | Status of the Application | Dropdown menu; multi-select. Select one       |
|             | – Check Out               | or more statuses of the application. A        |
|             |                           | checkbox is enabled: 'Export the name of      |
|             |                           | the user who sent the application to the      |
|             |                           | selected status(es).'                         |
|             | Answers to questions      | Dropdown menu; multi-select. Select           |
|             |                           | answers to specific questions from the        |
|             |                           | utility permit application general            |
|             |                           | questionnaire.                                |

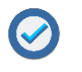

On multi-select dropdown menus, you will see the option to Check All, Uncheck All, or utilize a type-ahead Search box to quickly locate an item on the menu.

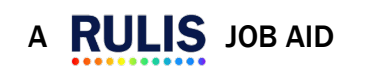

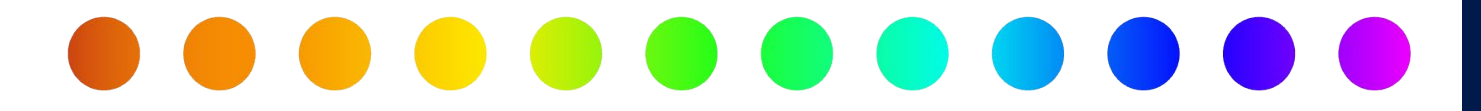

| Check All     | - |
|---------------|---|
| UICCK AII     |   |
| X Uncheck All |   |
|               |   |
| L .           | ) |
| Search        |   |
|               |   |

3. Select Execute Search.

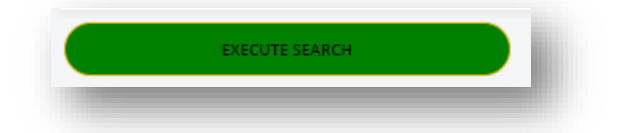

G

S E A

R

С

Η

&

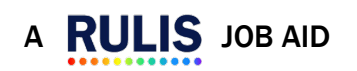

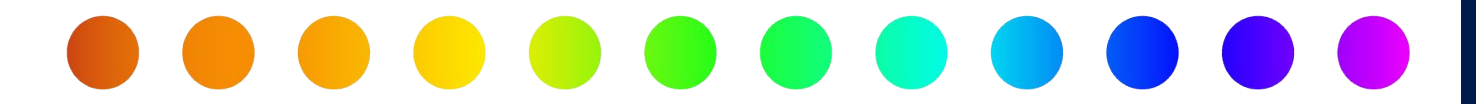

#### **Save Queries**

Within the Advanced Search and Reporting tool in RULIS, you have the option to save the search criteria you entered as a custom query.

1. After you have selected your search filters using the steps above, select **Save**.

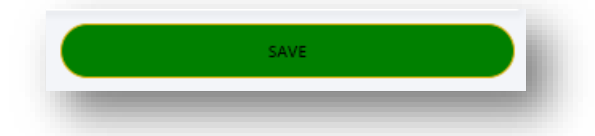

2. A box titled **Save Search Name** will display. Enter a **Name** for your query and select **Save**.

| Name:  |      |
|--------|------|
|        |      |
| CANCEL | SAVE |

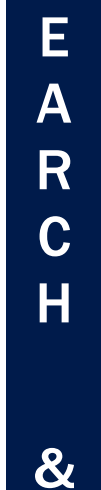

S

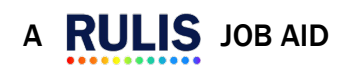

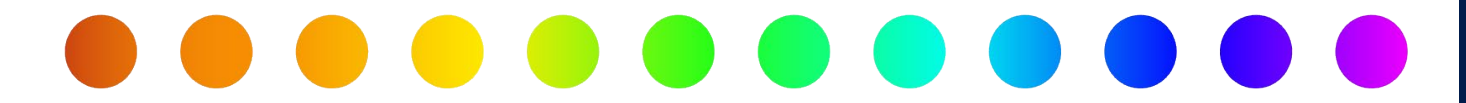

# **Run Saved Queries**

From the Advanced Search and Reporting page, you can quickly run saved queries to retrieve permits that meet your pre-selected search criteria at any time.

1. Select the query that you want to run from the **Saved Queries** dropdown.

| Saved Queries           |                 |              |                        |              |      |
|-------------------------|-----------------|--------------|------------------------|--------------|------|
| SELECT                  |                 | •            | . Menu shortcut        | CLEAR QUERY  |      |
| Project and application |                 |              |                        |              |      |
| Workflow                |                 |              |                        |              |      |
| Company users           |                 |              |                        |              |      |
| Clearances              |                 |              |                        |              |      |
| Filter by Date          |                 |              |                        |              |      |
| Geographic Filter       |                 |              |                        |              |      |
| Features                |                 |              |                        |              |      |
| Columns For Export      |                 |              |                        |              |      |
|                         |                 |              |                        |              |      |
| EXECUTE SEARCH          | EXPORT TO EXCEL | EXPORT SHAPE | ROLES TIMEFRAME REPORT | MANAGE USERS | SAVE |

2. Select Execute Search.

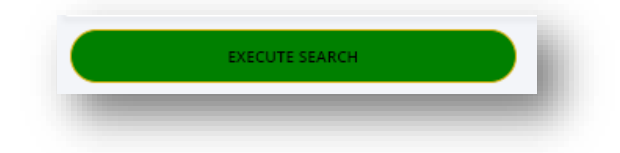

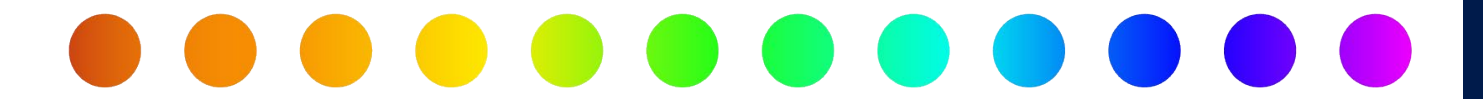

#### **Edit Saved Queries**

After you have selected a saved query, you also have the option to edit or delete the query.

1. To edit the saved query, simply change any filter(s) and select **Update**.

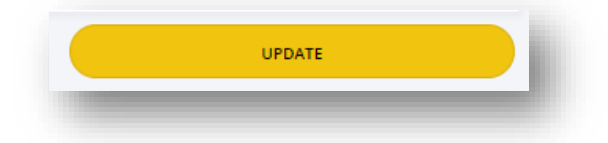

2. To edit the name of the saved query, select **Rename Project**, enter a new **Name**, and select **Save**.

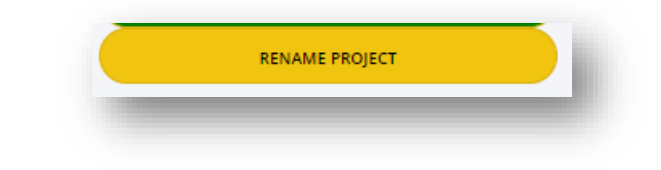

| lename Search                | 1    |
|------------------------------|------|
| ame:                         |      |
| Approved Permit Applications |      |
| CANCEL                       | SAVE |

3. To delete the saved query, select **Delete This Saved Search**.

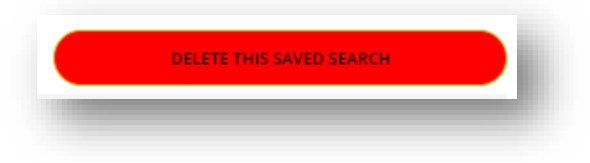

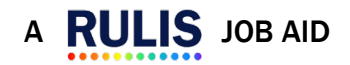

0

R

Т

Ν

G

&

R

Ε

Ρ

0

R

Π

Ν

G

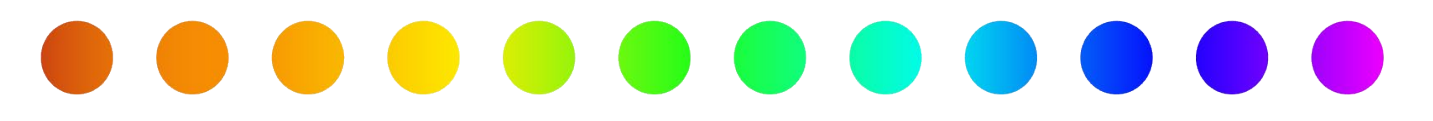

# **Export Reports**

After executing your search, the utility permit application(s) that meet the criteria entered will display in a table on the Advanced Search and Reporting page. From this table, you only see a limited amount of information about the permit. You can use the text box below the title for each column to filter the results.

| ction ~          | Applicatio | n Number ~           | Status                                    | Application Type               | Utility Owner                             | Utility Consultant                   | Title                                                    |
|------------------|------------|----------------------|-------------------------------------------|--------------------------------|-------------------------------------------|--------------------------------------|----------------------------------------------------------|
| ACTION-          | 00002/2024 | 10802/370423/443329/ | Permit Approved - Waiting for Constructio | Electric - Utility Permit      | Oncor Electric Delivery, LLC Distribution | POWER Engineers - Dent 390           | 180300 - BELL MOUNTAIN - W020394423                      |
| View Permit      |            | 0802/370415/443294/  | Permit Approved - Waiting for Constructio | Communication - Utility Permit | AT&T-DFW/RURAL MARKET WIRELINE            | Jackie Pell                          | A02RQZW-RAHAT ULLAH, RAHAT                               |
| View Application | n Summary  | 0802/370408/443279/  | Permit Approved - Waiting for Constructio | Electric - Utility Permit      | Oncor Electric Delivery, LLC Distribution | Oncor Electric Delivery, LLC Distrib | ID 5483 WO 21757193                                      |
| ACTION-          | 00002/2024 | 0801/370269/442889/  | Permit Approved - Waiting for Constructio | Communication - Utility Permit | Lumen Technologies                        | Lumen Technologies                   | Colleyville, TX. William D Tate Aerial to Underground LU |
| ACTION-          | 00002/2024 | 40801/370261/442840/ | Permit Approved - Waiting for Constructio | Electric - Utility Permit      | Oncor Electric Delivery, LLC Distribution | Oncor Electric Delivery, LLC Distrib | ID 5218 WO 24295548                                      |
| ACTION+          | 00002/2024 | 40801/370253/442810/ | Permit Approved - Waiting for Constructio | Communication - Utility Permit | Spectrum - CTX                            | Traci Rodriguez                      | 5482001 OH TR                                            |
| ¢ ACTION+        | 00002/2024 | 40801/370245/442786/ | Permit Approved - Waiting for Constructio | Electric - Utility Permit      | Oncor Electric Delivery, LLC Distribution | Oncor Electric Delivery, LLC Distrib | ID 5486 WO 22842539                                      |

Another option is to export information about the utility permit applications to an Excel file. The data fields that you selected in the **Columns For Export** section of your query will all be included on the Excel file that you export.

- 1. After executing the search, select **Export to Excel**.
- 2. A pop-up will display in the upper right corner of the page letting you know that the Excel export has started.

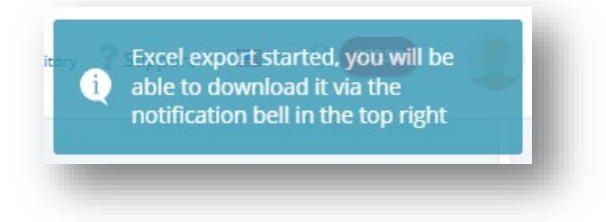

3. View the status of the report from your Notifications dropdown.

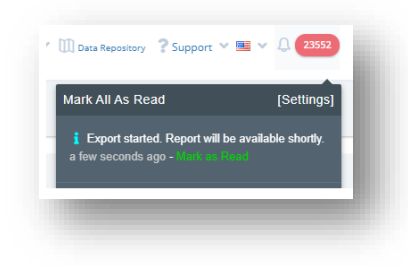

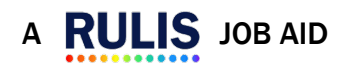

Page 12 of 13

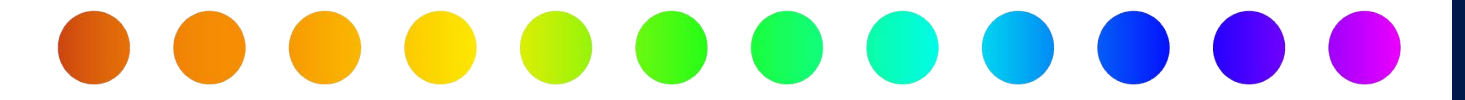

4. After the export has completed, select the Export completed notification to download the report.

| Data Repository ? Support                                                                      | v 🖭 v 🗘 🛛 23552     |
|------------------------------------------------------------------------------------------------|---------------------|
| Mark All As Read                                                                               | [Settings]          |
| <ul> <li>Export completed. Click he<br/>export.</li> <li>a few seconds ago - man us</li> </ul> | ere to download the |

5. Save the file to the desired location on your computer and open the Excel file to view and edit the utility permit data.

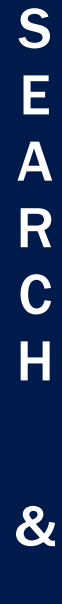

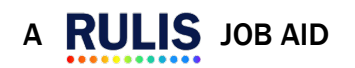